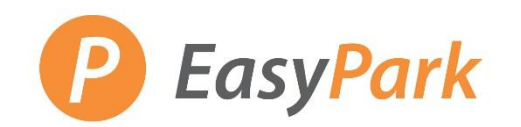

## Monthly Parking - How to Set-up an Online Profile

#### **Access to Your Account**

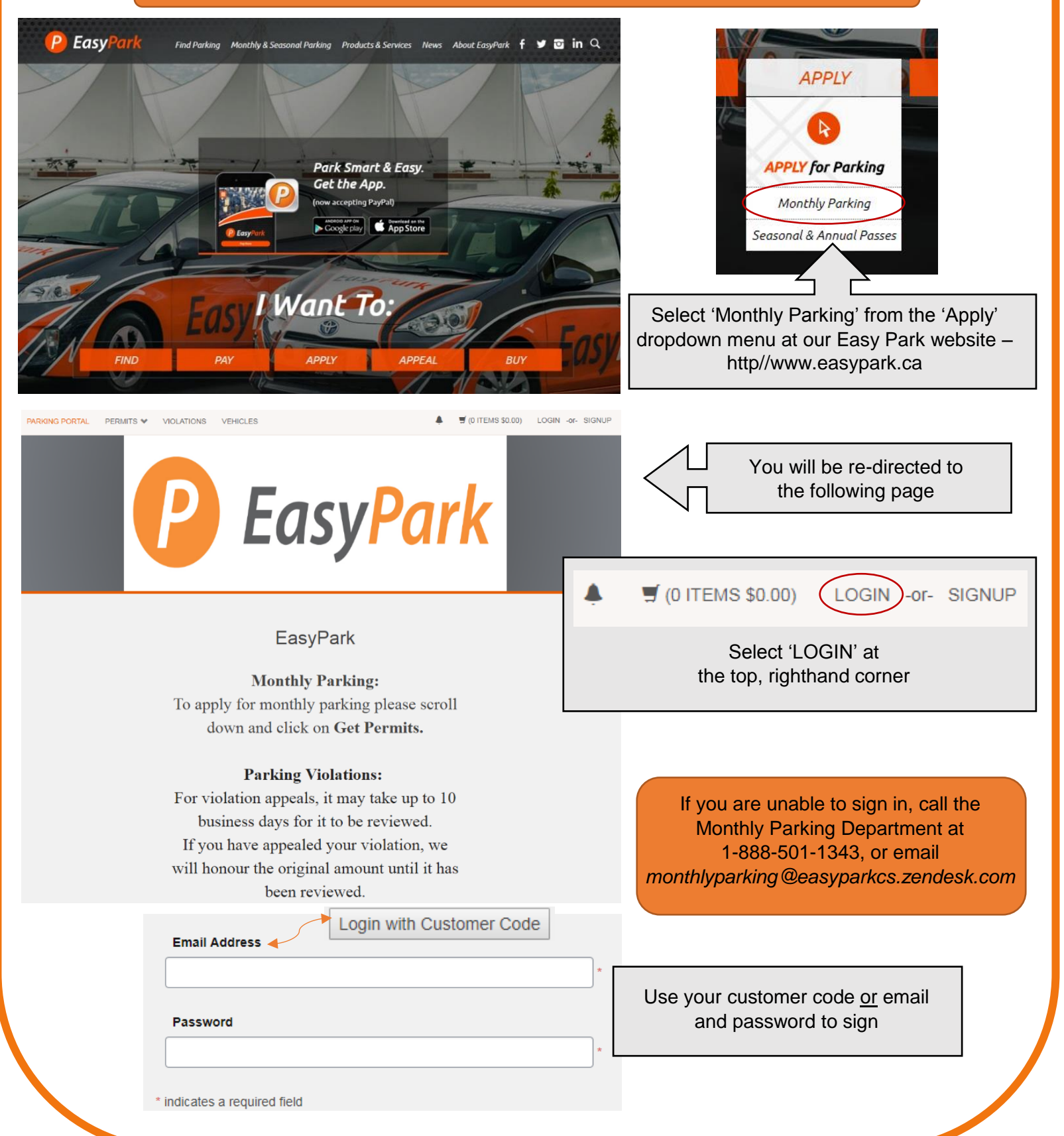

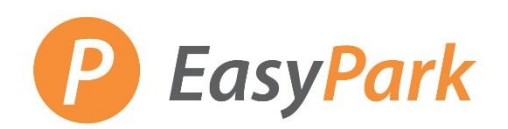

# Monthly Parking – *How to Set-up an Online Profile*

| VIOLA<br>View Your<br>View Your<br>View Your<br>View Your<br>View Your                                                                              | TIONS Violations Appeals Letters ITS Permits Waitlists | 0<br>0<br>0        | Violation Number<br>-OR-<br>State Plate Num<br>BRITISH COLUN  Search Violations<br>Get Permits<br>C Add/Edit Waitlists | hber                   | From this pa<br>manage yo<br>and mon               | age, you will be ab<br>ur violations, appe<br>thly parking permit | le to<br>als,<br>s  |
|----------------------------------------------------------------------------------------------------|--------------------------------------------------------|--------------------|----------------------------------------------------------------------------------------------------|------------------------|----------------------------------------------------|-------------------------------------------------------------------|---------------------|
| Mar                                                                                                    | age Credit Card Profile                                | Privacy            | Find a Lot                                                                                                    | hicle                  | -                                                  |                                                                   |                     |
| VIOLATIONS<br>View Your Violations<br>View Your Appeals<br>View Your Letters                                                                        | 0<br>0<br>0                                            | State<br>BRITISH C | -OR-<br>Plate Number<br>COLUN Y                                                                                        |                        | PERMITS<br>View Your Permits<br>View your Waitlist | Select<br>'View Yo<br>Permits                                     | ur<br>s'            |
| PERMITS<br>View Your Permits<br>View your Waltlists                                                                                                 | 0<br>0                                                 |                    | E Get Permits                                                                                                    |                        | This screen s<br>and any device                    | hows your permit i<br>es (remote or acce                          | number<br>ess card) |
| Manage Credit Card Pr                                                                                                    | ofile Pri                                              | vacy               | Find a Lot                                                                                                    |                        | RM0000043<br>08-00021                              | Remote<br>08 - Random Gated                                       | Active<br>Active    |
| Add Vehicles To Permit       Report As Missing       Return Permit         At the bottom of the page, there is an option to 'Add Vehicle to Permit' |                                                        |                    |                                                                                                    |                        |                                                    |                                                                   |                     |
|                                                                                                    | Provir                                                 | Ens<br>nce of plat | sure to enter the follo<br>e, licence plate num                                                                        | owing info<br>ber, mak | ormation:<br>e, model, and c                       | olour.                                                            |                     |

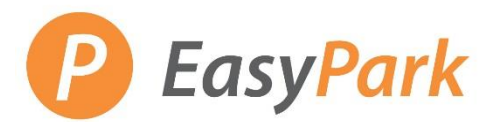

## Monthly Parking - How to Set-up an Online Profile

### Add a Credit Card

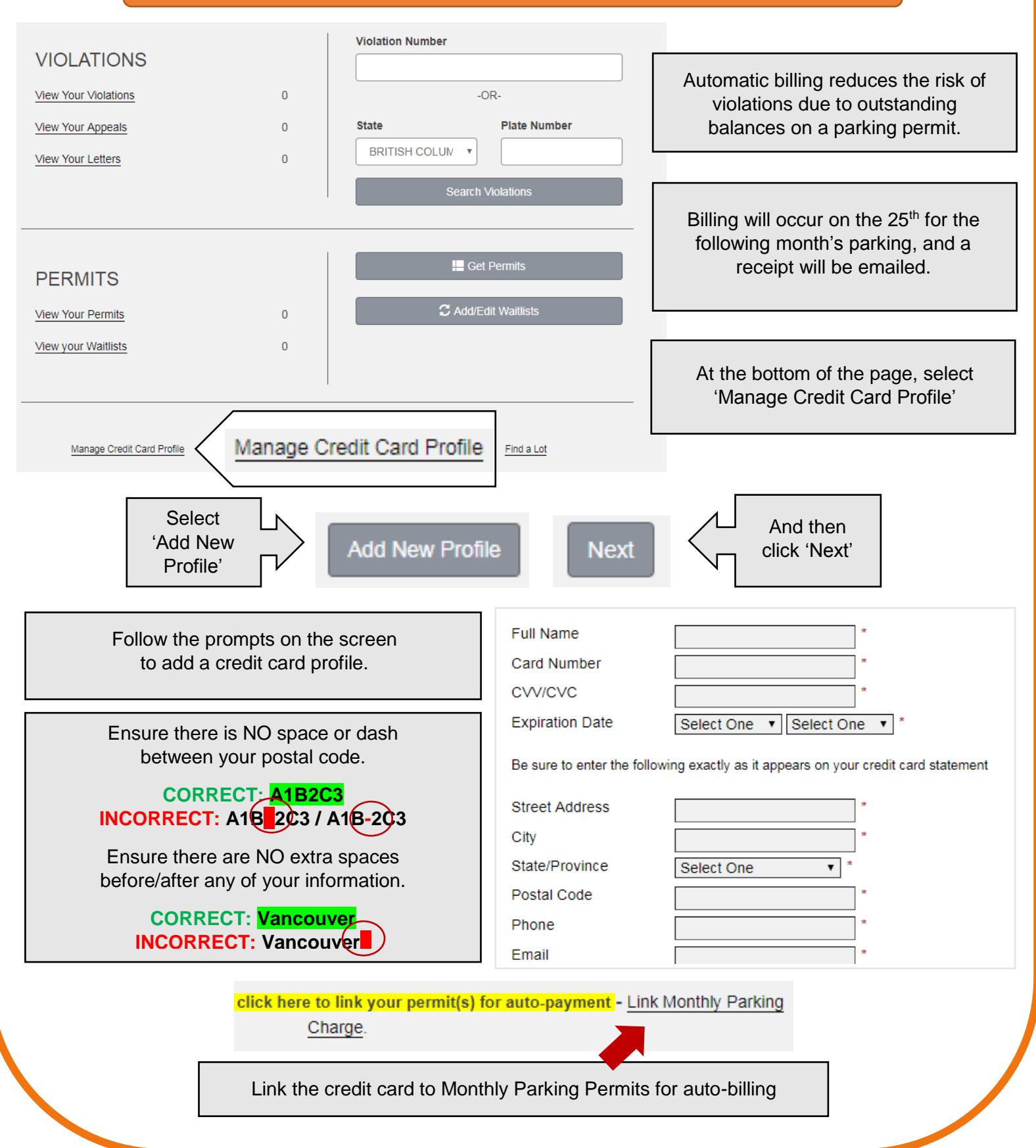